## Инструкция по регистрации (подача заявки) на тестирование

Если педагог уже зарегистрирован на «Учебном портале», но не помнит данные для входа, то необходимо подать заявку. Обратите внимание, что прием заявок прекращается 14 ноября!!!

15 ноября, в первый день тестирования, заявка будет удовлетворена и назначен тест! Для указанных в информационном письме категорий тестирование проводится с 15-16 ноября!

- 1. Перейти по ссылке <u>http://pk.eduportal44.ru:82/cabinet?tab=7</u>
- Ввести данные для входа (если вы их не помните, нажмите «Отмена», а затем «Напомнить пароль» далее действуйте по предлагаемым порталом шагам, через несколько минут, на ваш адрес придет письмо с данными для входа)

| Вход                        |                | иент |
|-----------------------------|----------------|------|
| http://pk.eduportal44.ru:82 |                |      |
| Подключение к сай           | ту не защищено |      |
|                             |                |      |
| Имя пользователя            |                |      |
| Пароль                      |                |      |
|                             |                |      |
|                             | Вход Отмена    |      |
|                             |                |      |

|                                                                                                    | Учебный портал WebSoft |  |
|----------------------------------------------------------------------------------------------------|------------------------|--|
| Для начала работы с Порталом введите логин и пароль, которые Вы получили в письме, и<br>нажмите кнопку ВХОД. |                        |  |
| Если Вы не зарегистрированы в портале WebTutor, перейдите по ссылке далее.<br>Саморегистрация                |                        |  |
|                                                                                                    | ВХОД Напомнить пароль  |  |

 После входа, на странице откроется список мероприятий, в котором выберите соответствующее входное тестирование педагогов. Переход на другую страницу для выбора тестирования осуществляется

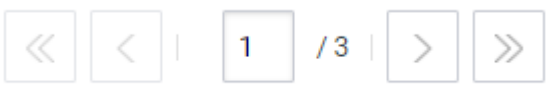

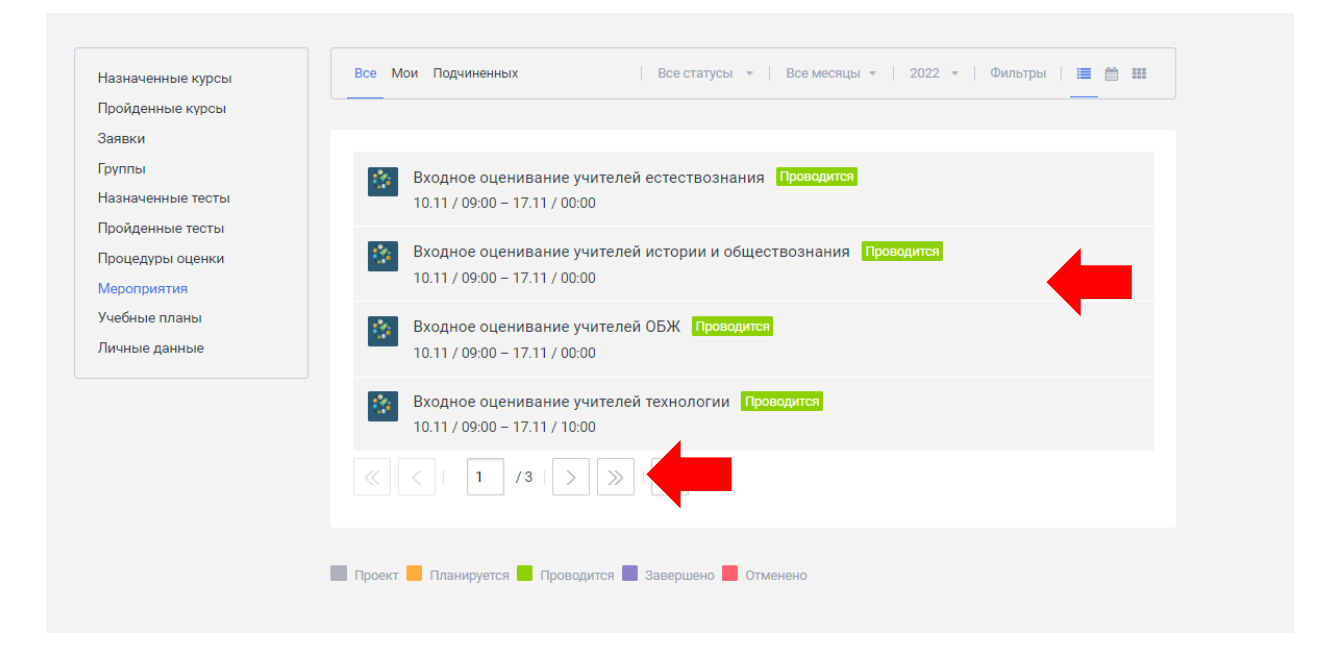

4. Нажмите на название выбранного входного оценивания, а затем нажмите «Подать заявку»

|                                                                                                    | Мероприятие<br>Входное стенивание учителей естествознания |  |  |
|----------------------------------------------------------------------------------------------------|-----------------------------------------------------------|--|--|
| Завершить Отменить Подать заявку Выполнить операцию •   Информация Основные атрибуты Дополнительно Заявки Общение и отзывы Описание |                                                           |  |  |
| Описание                                                                                                    |                                                           |  |  |
| Ответствен                                                                                                    | ные                                                       |  |  |
| Преподават                                                                                                    | тели п Сонструкции с с с с с с с с с с с с с с с с с с    |  |  |
| Участники                                                                                                    |                                                           |  |  |
| Материалы                                                                                                    |                                                           |  |  |
| Заявки                                                                                                    | Изоблажение:                                              |  |  |

5. В следующем окне нажмите «Создать»

| заявка<br>Заявка на                        | участие в мероприятии с подтверждением     |  |  |
|--------------------------------------------|--------------------------------------------|--|--|
| 🕐 Вы подавали заявку данного типа: 6 раз 🗸 |                                            |  |  |
|                                            |                                            |  |  |
| Мероприятие:                               | Входное оценивание учителей естествознания |  |  |
| Заявители:                                 | Индивидуальная заявка -                    |  |  |
| Создать                                    |                                            |  |  |

- 6. Если вам необходимо пройти входное оценивание по нескольким предметам, то заявку необходимо подать на каждый предмет.
- 7. Заявку на предметы география, биологи, химия и предметы история и обществознание подается одна, в таком случае будет назначено три теста в первом случае и два теста во втором. Педагог проходит тест по тем предметам, которые ему необходимы.